# IHNA Online Study Tools

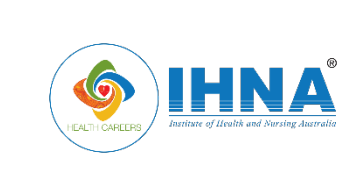

#### Institute of Health and Nursing Australia

Legal entity: Health Careers International Pty Ltd ABN: 59 106 800 944 ACN: 106 800 944 CRICOS Code: 03386G RTO ID: 21985

www.ihna.edu.au

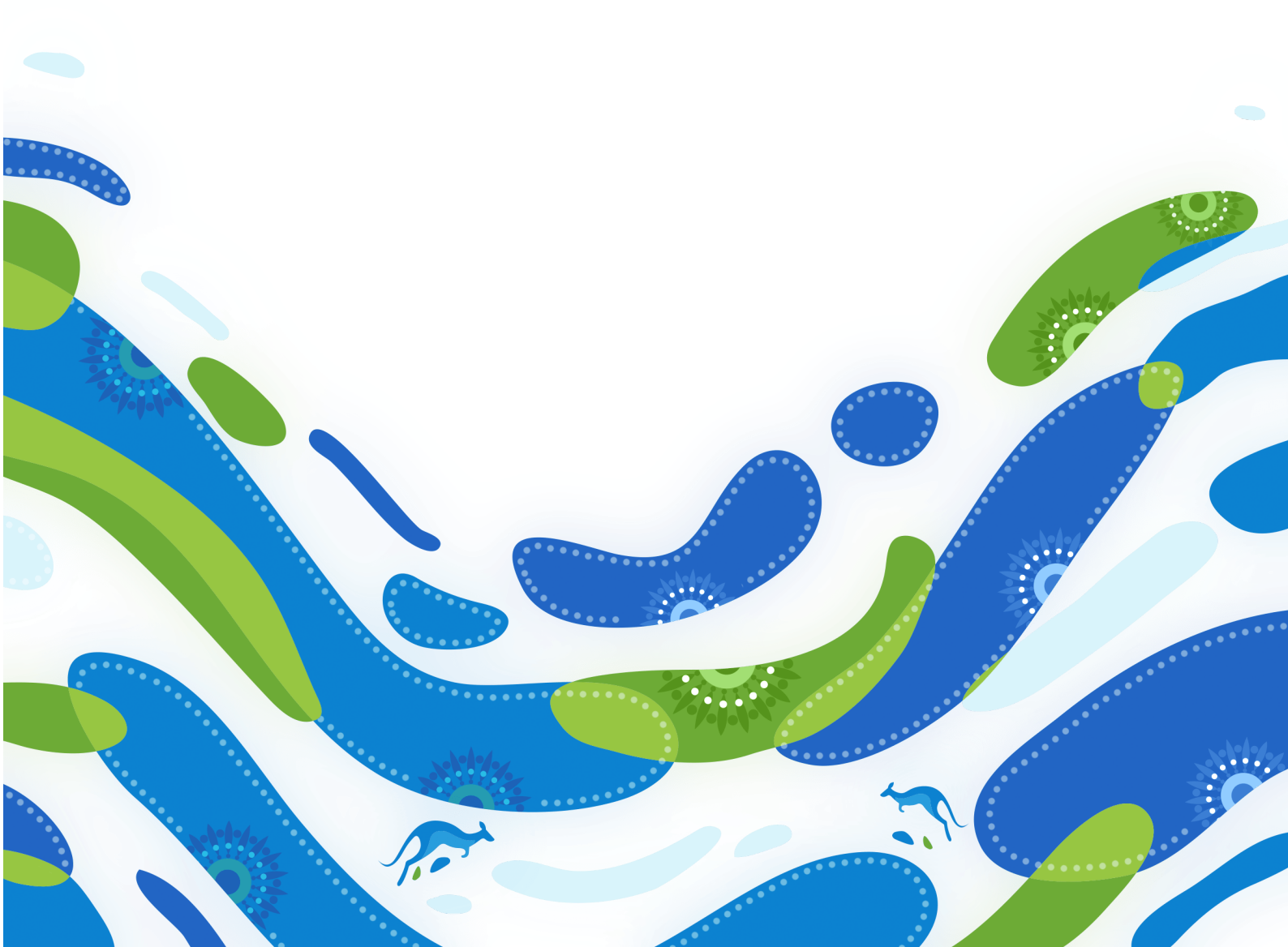

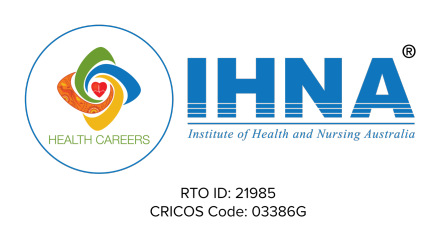

# **ONLINE LEARNING STUDY TOOLS**

# 1. IHNA Student Hub (Student Management System)

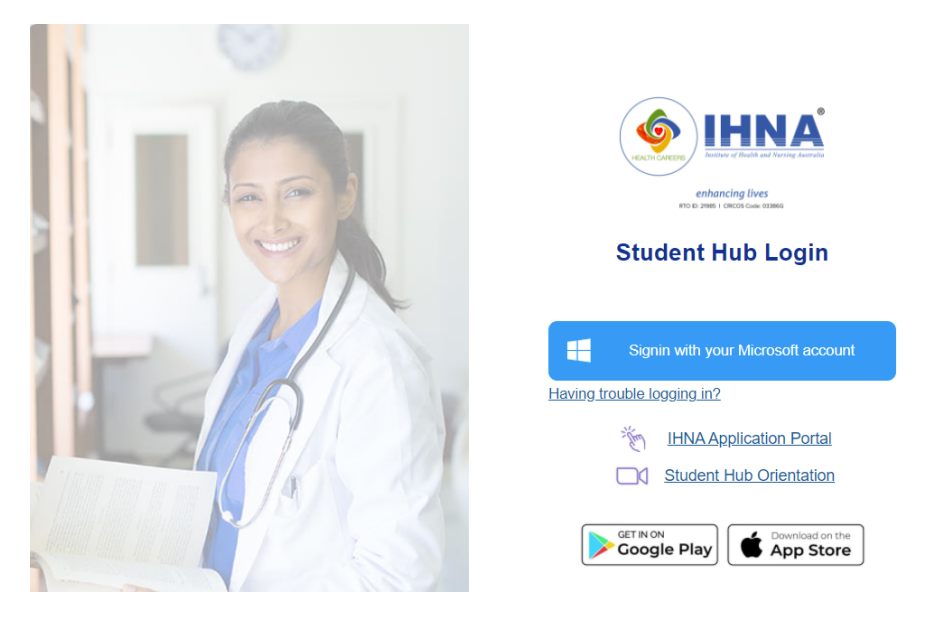

All IHNA students will be given access to Student Hub. Upon commencement, the students will receive an email from <u>noreply@ihna.edu.au</u> with your Microsoft username and password. Use your Microsoft account credentials to login into your Student Hub profile.

Note: If you cannot find this email in your inbox, please check your Junk or Spam folder.

# Why I need to access the Student Hub

Throughout your time with us, the IHNA Student Hub will be your single point of contact for your requirements. You will be able to see and declare your training plan through the Student Hub. You will also have access to your trainer, administrative support, timetable, and attendance records. Furthermore, all academic and non-academic assistance alerts/notifications will be sent via the Student Hub.

# How can I log in to my Student Hub account?

To log in to your Student Hub account, follow the steps below:

- Go to https://student.ihna.edu.au
- Click on the 'Sign in with your Microsoft account' button.
- Enter your IHNA Microsoft account credentials when prompted. Please note that this will only have to be once.

# Have trouble login in?

If you cannot access your Student Hub, click on 'Having trouble login?'. Based on your situation, please select from the options provided below:

- Forgot your Microsoft username?
- Forgot your Microsoft password?
- Haven't you received your Microsoft login credentials from IHNA?

After submitting this information, our team will resolve your issue and get back to you soon.

Version 1

May 2022

Page 2 of 8

# Enhancing Lives through Training

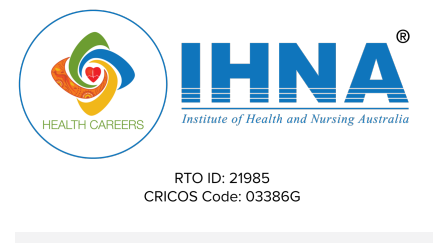

| Back to Login                                                 |   |
|---------------------------------------------------------------|---|
| Forgot your Microsoft user name ?                             | ~ |
| Forgot your password ?                                        | ~ |
| Haven't received your Microsoft login credentials from IHNA ? | ~ |

#### 2. CANVAS

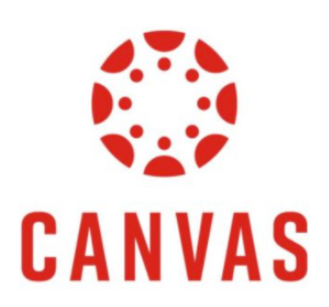

IHNA uses Canvas as Learning Management System (LMS). This is where your synchronous learning activity happens. As Canvas is mobile-friendly, you will be able to download the Canvas app from the Play Store (Android) or App Store (Apple) to access the resources on the go.

#### How can I log in to my CANVAS account?

We have provided a quick access button to access IHNA Canvas from your Student Hub. Look for the Canvas logo in the top panel and click on it to access your Canvas account. Alternately, you can access your Canvas account by using the URL <u>ihna.instructure.com</u>

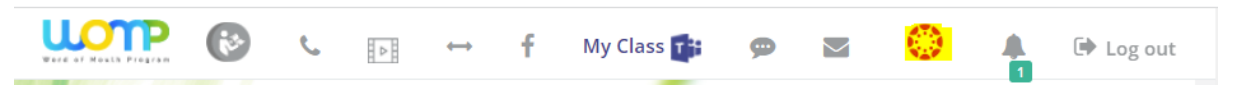

We have configured automatic login to Canvas using your Microsoft credentials to access your Canvas account seamlessly. Please use your Microsoft account credentials to log in to Canvas if prompted.

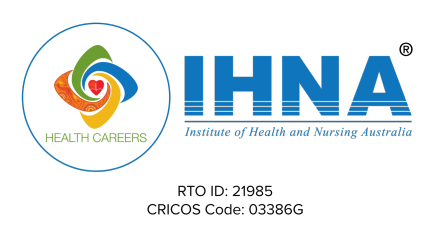

### 3. Microsoft Team or My Class

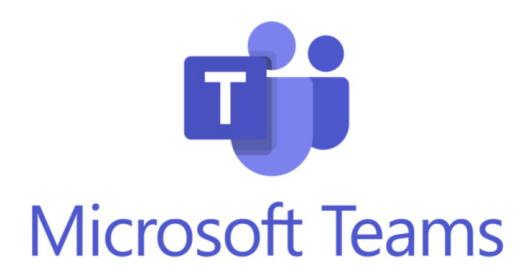

Microsoft Teams is a team collaboration app that keeps you and your colleagues informed, organised, and connected in one location. Microsoft Teams will be used for your online classes. Your educator will invite you to a meeting before each session, as per the timetable, and you can join that meeting to attend your class using the meeting link provided to you.

### How can I log in to my Microsoft Teams account?

We have provided access right from your Student Hub portal for ease of access. Look for the 'My Class' button with the Microsoft Teams logo and click on the button to get access to MS Teams.

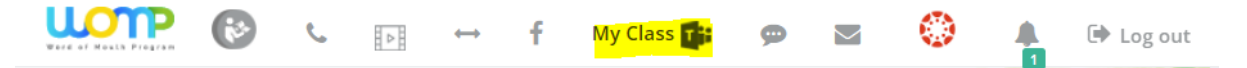

Alternately, you can navigate to teams.microsoft.com for quick access.

Make sure you use your IHNA Microsoft credentials to access your Microsoft Teams account.

Additionally, you can download Microsoft Teams software for your laptop/mobile/tablet using the following link

https://teams.microsoft.com/downloads

#### 4. Student Support Tools

#### **RISHI the Bot**

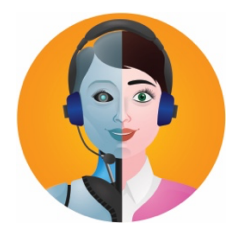

- Rishi the bot is an innovative online chatbot to enhance our Student Support 24 x 7 x 365 days.
  - Rishi is available from Canvas, Student Hub, and our websites and can assist in the following:
    - Administration,
    - IT support,
    - Finance,

Version 1

May 2022

Page 4 of 8

#### Enhancing Lives through Training

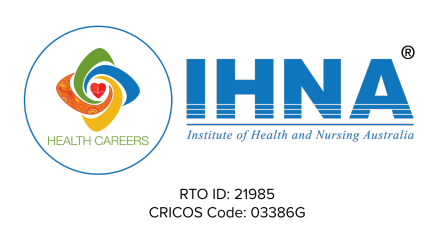

- Complaints,
- Appeals,
- COVID support,
- Testamur Application
- A team of expert Student Support Executives are also available in the backend to immediately resolve any concerns that you may have.
- This new system will be a **one-stop shop** for all student assistance needs.

# **Phone Support**

Our Student Support Team is also accessible to you by a phone call to deliver quality possible service. We are here to assist you with any questions regarding anything!

# Toll free: (+61) 1800 22 52 83

# **Email Support**

You can always shoot an email to us at <u>studentsupport@ihna.edu.au</u>. Our team will respond to your emails within 24 hours.

# Raise a Support Ticket

You have an option to raise a Support Ticket from your Student Hub account. This support ticket will be assigned to the concerned staff member, and they will be assisting with your concern at the earliest.

Steps to raise a ticket:

- Log in to Student Hub
- Scroll down and click 'Support Ticket' from your Dashboard

| Ms. Abelta Muridi     | R                | CANVAS             | 1                   | Ľ               |
|-----------------------|------------------|--------------------|---------------------|-----------------|
|                       | Profile          | Canvas             | IHNA Library        | Documents       |
| 🛪 Dashboard           |                  |                    |                     |                 |
| IHNA Library          | -                |                    |                     | ٨               |
| ☞ Notes               |                  |                    | в                   |                 |
| ඳ <u>ා</u> Documents  | Training Plan    | Time Table         | General information | Messages        |
| Messages              |                  |                    |                     |                 |
| II Canvas             | <b>—</b>         |                    |                     |                 |
| 🏥 Time Table          | لسنها            |                    |                     | <b>V</b>        |
| i General information | Student Feedback | Student Complaints | Student Appeal      | Student Support |
| 🗂 Training Plan       |                  |                    |                     |                 |

• Click on 'Open New Support Request' from the top right corner.

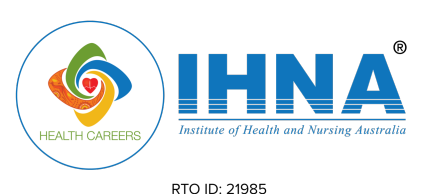

CRICOS Code: 03386G

|                   |                      |                                                 | 🗤 🕲 📞 🗈 🕂 f My Class 🕼 | 🗭 🖀 😲 🦺 🕞 Log out        |
|-------------------|----------------------|-------------------------------------------------|------------------------|--------------------------|
| Mr. Abaita Muridi | All Support Requests | Opened Support Requests Closed Support Requests |                        | Open New Support Request |
| MS. Abela Multur  |                      | Subject                                         | Date                   | Status                   |
| # Dashboard       | 202320               | Re: Follow up email                             | May 05, 2022           | Closed                   |
| B IUNA Library    | 202311               | Extension                                       | May 04, 2022           | Open                     |
| INNA LIDRARY      | 200391               | Ticket from Chat                                | Apr 06, 2022           | Closed                   |
| ☑ Notes           | 199974               | Assessment                                      | Apr 02, 2022           | Closed                   |
| ද්) Documents     |                      |                                                 |                        | Total posts: 4           |
| Messages          |                      |                                                 |                        |                          |

#### Fill out the information in the box provided.

| Course IntakeSelectSelect                                                                                                    |                                                 | New Support Request | C |
|----------------------------------------------------------------------------------------------------|-------------------------------------------------|---------------------|---|
| Select  Cepartments *Select Select Select Select Select Subject * Enter Subject * Enter Subject Enter Subject                               | Course Intake                                   |                     |   |
| Departments *        Select-        Select-        Select-         Subject *         Enter Subject         ssue Summary                                                                                                    | Select                                          |                     | ~ |
| Select ~<br>telp Topic *<br>Select- ~<br>Subject *<br>Enter Subject<br>ssue Summary<br>Upload File<br>Choose files No file chosen<br>R<br>Drop your file here<br>Jalaad Pdf, doc, docx, btt, xls, xlsx file only                                                                                                    | Departments *                                   |                     |   |
| telp Topic *Select- Subject * Enter Subject Subject | Select                                          |                     | ~ |
| Select ~ Subject * Enter Subject Subject  Subject  Su  | Help Topic *                                    |                     |   |
| Subject * Enter Subject ssue Summary  Jpload File Choose files No file chosen R Drop your file here Jpload Pdf, doc, docx, txt, xls, xlsx file only                                                                                                    | Select                                          |                     | ~ |
| Enter Subject ssue Summary  Jpload File Choose files No file chosen R Drop your file here Jpload Pdf, doc, docx, txt, xls, xlsx file only                                                                                                    | Subject *                                       |                     |   |
| ssue Summary Jpload File Choose files No file chosen DR Drop your file here Jpload Pdf, doc, docx, txt, xls, xlsx file only                                                                                                    | Enter Subject                                   |                     |   |
| Jpload File<br>Choose files No file chosen<br>DR<br>Drop your file here<br>Jpload Pdf, doc, docx, txt, xls, xlsx file only                                                                                                    | Issue Summary                                   |                     |   |
| Jpload Pdf, doc, docx, txt, xls, xlsx file only                                                                                                    |                                                 |                     |   |
| Drop your file here<br>Jpload Pdf, doc, docx, txt, xls, xlsx file only                                                                                                    | Choose files No file chosen<br>OR               |                     |   |
| Jpload Pdf, doc, docx, txt, xls, xlsx file only                                                                                                    | Drop your file here                             |                     |   |
|                                                                                                    | Upload Pdf, doc, docx, txt, xls, xlsx file only |                     |   |
|                                                                                                    |                                                 |                     |   |

#### 5. Online Library

Your student access also includes access to our online digital library, which contains numerous eBooks, journal articles, and a variety of reading and audio-visual learning recourses.

IHNA Online Library can be accessed via Student Hub, Canvas or from our website (ihna.edu.au/library)

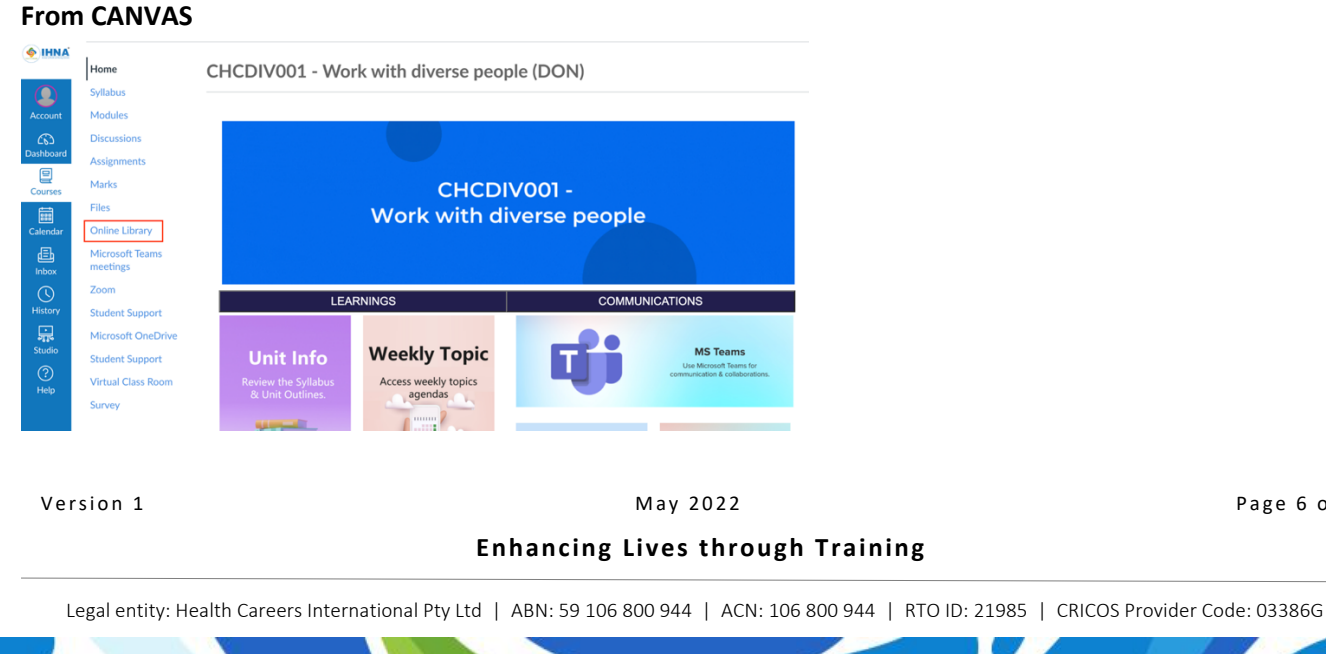

**IHNA Online Study Tools** 

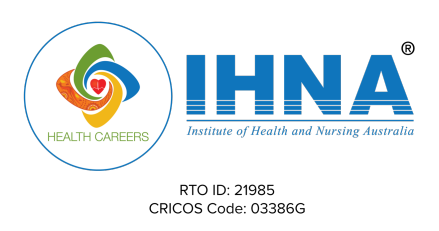

### **From Student Hub**

| Dashboard            | /                                   |                                                                                     | REFE<br>STUD                                                                |                                                   | NUL  Program              |
|----------------------|-------------------------------------|-------------------------------------------------------------------------------------|-----------------------------------------------------------------------------|---------------------------------------------------|---------------------------|
| B IUNA Library       | EMAIL SCAL                          | M ALERT                                                                             |                                                                             |                                                   |                           |
|                      | We have identi<br>manipulating of   | fied a potential email scam being send<br>our invoices. Kindly cross check your inv | out to some of our students and req<br>voices, payments, and outstanding do | uesting to pay the fees by<br>etails <b>here.</b> | Last Login                |
| ☑ Notes              | Check your inv                      | oice copy always from student portal.                                               |                                                                             |                                                   | Microsoft<br>Username     |
| ඳ <u>ා</u> Documents | If your payme                       | ents not reflected immediately contai                                               | ct us.                                                                      |                                                   | Email:                    |
| Messages 17/28       | Mu Courses Mu Progress Mu /         | Attondance                                                                          |                                                                             | COVID 10 Special Support                          |                           |
| Canvas               | My courses My Progress My A         | Allendance                                                                          |                                                                             | COVID-19 Special Support                          |                           |
| 🋗 Time Table         | HLT54121 Diploma of Nursing [22VHD0 | DNC3]                                                                               |                                                                             | LLN Score : 80( 80%)                              | Social Media              |
| -                    |                                     |                                                                                     |                                                                             |                                                   |                           |
|                      |                                     |                                                                                     |                                                                             |                                                   |                           |
| 🗂 Training Plan      |                                     |                                                                                     |                                                                             |                                                   |                           |
| Journals             |                                     |                                                                                     |                                                                             |                                                   | My Student                |
| Student Feedback     | _                                   |                                                                                     |                                                                             |                                                   | Language, Li              |
| Student Complaints   |                                     | 🔅 CANVAS                                                                            | <b>*</b>                                                                    | E                                                 | Support<br>05-05-2022 03: |
| 🔦 Student Appeal     |                                     |                                                                                     |                                                                             |                                                   | Language, Li              |
| Student Support      | Profile                             | Canvas                                                                              | IHNA Library                                                                | Documents                                         | Support<br>10-05-2022 03: |
| 욼 Student Invoices & |                                     |                                                                                     |                                                                             |                                                   |                           |

#### From IHNA Website

|                |                                                                      |                                                                   | Blog | Staff Login   | Student Login                 | Library       | Current Students      | Contact Us |  |
|----------------|----------------------------------------------------------------------|-------------------------------------------------------------------|------|---------------|-------------------------------|---------------|-----------------------|------------|--|
| HEALTH CAPEERS | IHNA <sup>®</sup><br>Juttuse of Health and Newsign Australia         | RTO ID: 21985<br>CRICOS Provider Code: 03386G                     | Abo  | out - Courses | <ul> <li>Industry </li> </ul> | Domestic Stud | lents International S | Students Q |  |
| Search our l   | IHNAL<br>Search for books, eBo<br>audio-visual<br>Library collection | <b>IBRAR</b><br>oks, journals, e Journals and<br>materials below. | Sea  | rch           |                               |               |                       |            |  |
|                |                                                                      |                                                                   |      |               |                               |               |                       |            |  |

Version 1

May 2022

Page 7 of 8

Enhancing Lives through Training

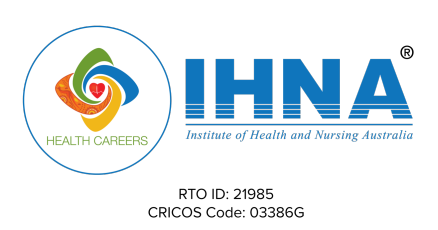

# 6. Clinsoft

Clinsoft is an online PEP assessment tool that will be used to assess students during their simulation based training and work placements. By going digital Clinsoft saves hundreds of hours spent in tedious paperwork and offers a convenient and easily accessible way for students to do their assessments.

Steps to log in:

- Navigate to <u>ihna.clinsoft.com.au</u>
- Click on the 'Sign in with Microsoft' button. You will be automatically logged in to Clinsoft with your Microsoft account. If prompted to enter your credentials during this process, please use your IHNA Microsoft credentials to log in.

| clinsoft |                                                                       |
|----------|-----------------------------------------------------------------------|
|          | Institute Of Health And Nursing Australia<br>Sign in with credentials |
|          | Email           6         Password                                    |
|          | Sign in Sign In with Microsoft                                        |
|          | Forgot password?                                                      |

Version 1

May 2022

Page 8 of 8

Enhancing Lives through Training